# **Overstock Integration User Guide for Magento 2**

by CedCommerce Docs - Products User Guides

| 1. Overview                                     | 3 |
|-------------------------------------------------|---|
| 2. Overstock Integration Extension Installation | 3 |
| 3. Create Seller Account on Overstock.com       | 3 |
| 4. Configuration Settings                       | 4 |
| 5. View Overstock Orders                        | 7 |
| 6. View Overstock Failed Orders                 | 9 |
| 7. Manage API Feeds1                            | 1 |
| 8. Overstock Cron Details                       | 3 |
| 9. Activity Logs 1                              | 5 |
| 10. Knowledge Base                              | 7 |

# 1. Overview

Founded in 1997 Overstock.com initially sold exclusively surplus and returned merchandise over online ecommerce marketplace platform, providing liquidation to the inventories of nearly 15 failed and unsuccessful companies, by retailing their product below-wholesale prices; furthermore, it expanded and started to sell new merchandise also. Overstock deals in bedding, home decor, furniture, and many other goods that are closeout as well as new merchandise.

CedCommerce Overstock-Magento store Integration extension interacts with the Overstock Marketplace to integrate the synchronized product listing between Magento store and the overstock.com retailers.It enables the admin to manage the Overstock orders on the vendor's Magento stores without making any significant changes to operational functionalities.

The merchant can create Overstock Categories and their dependent attributes on the Magento store. Synchronizing orders, pricing, and inventory is possible through establishing the communication between Overstock APIs and the Overstock-Magento store Integration extension.

### Key Features are as follows:

- **Synchronized Inventory:** Auto synchronization of the inventory at regular intervals and the listing of the products along with all the details is established between Magento 2 store and overstock.com.
- Creation of Magento Store Orders: The newly placed orders on overstock.com are automatically created in the Magento 2 store with all the required details as it is on overstock.com.
- **Rejected Products Notification:** If any product containing some invalid details is rejected by overstock.com, then its information is fetched from the automatically synchronized requests along with the error due to which it is rejected.
- Shipment Automation: Admin can automate the shipment process with Shipstation, Shipwork, Stamps.com, Linnworks, Xtento, ShipRush.

# 2. Overstock Integration Extension Installation

#### To install the extension:

- 1. Log in the ftp, and then go to Magento 2 root folder (generally present under the *public\_html* folder).
- 2. Create a new folder named *code* under the *app* folder; under *code* folder, create a folder named *Ced*. a. Upload or Drag and Drop *app/code/Ced/Overstock* directory.
  - b. After successfully uploading the directory, the extension will be installed/upgraded.
  - c. Now run the following upgrade command in *cmd* php bin/magento setup:upgrade.

# 3. Create Seller Account on Overstock.com

The admin has to create a seller account on the seller panel of the Overstock marketplace before starting the process of integration. The created username and password are used while setting up the configuration settings.

#### To create a seller account

1. Go to the https://www.supplieroasis.com/Pages/UserRegistration.aspx (https://www.supplieroasis.com/Pages/UserRegistration.aspx) link.

The page appears as shown in the following figure:

| Create Your Account |                                   |                       |  |  |  |
|---------------------|-----------------------------------|-----------------------|--|--|--|
| Username            |                                   | (Limit 20 characters) |  |  |  |
| First Name          |                                   |                       |  |  |  |
| Last Name           |                                   |                       |  |  |  |
| Company Name        |                                   |                       |  |  |  |
| Email Address       |                                   |                       |  |  |  |
| Phone Number        | 000-000-0000                      |                       |  |  |  |
| Password            |                                   |                       |  |  |  |
| Repeat Password     |                                   |                       |  |  |  |
|                     | Create Account                    | Go Back               |  |  |  |
|                     | You can review our privacy policy | y here                |  |  |  |

- 2. Enter the values in the Username, password, and other required fields.
- 3. Click the **Create** button.

The account is created. After account creation, the account needs approval for further use.

# 4. Configuration Settings

Once the extension is successfully installed on the Merchant's store, the Overstock tab appears in the Magento Admin Panel.

The admin has to set up the configuration settings for establishing the connection between the Magento store and the overstock marketplace.

#### To set up the configuration settings in the Magento Admin panel:

- 1. Go to the **Admin** panel.
- 2. On the left navigation bar, you will find the **Overstock Integration** option.

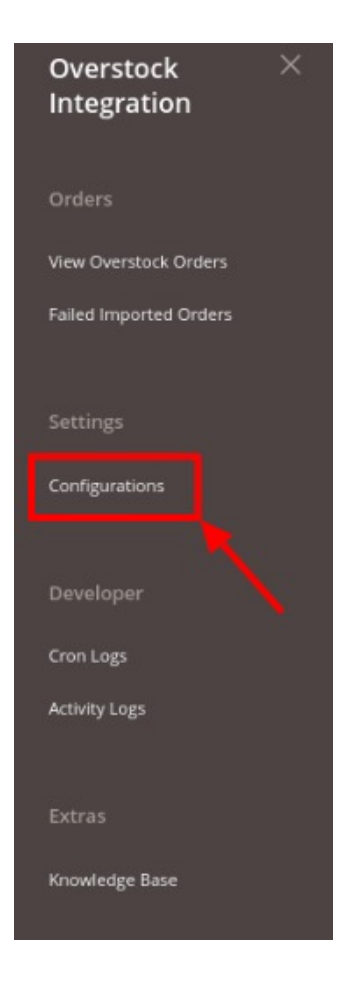

### 3. Click on **Configuration**.

The **Overstock Configuration** page appears as shown in the following figure:

| Configuration           |   |                              | Q | 10 |        |         |
|-------------------------|---|------------------------------|---|----|--------|---------|
| Scope: Default Config • |   |                              |   | Sa | ave Ce | onfig   |
| CEDCOMMERCE             | ^ | Overstock Api Settings       |   |    |        | $\odot$ |
|                         |   | Overstock Order Settings     |   |    |        | $\odot$ |
|                         |   | Overstock Inventory Settings |   |    |        | $\odot$ |
|                         |   | Overstock Cron Settings      |   |    |        | $\odot$ |

4. Click on **Overstock API settings**, it is expanded as shown below:

0

| Overstock Api Settings              |             |   |
|-------------------------------------|-------------|---|
| Enabled<br>[global]                 | Yes         | • |
| Username<br>(global)                | hgh         |   |
| Password<br>[global]                |             |   |
| Orders Fetch Start Date<br>[global] | 2021-07-23  |   |
|                                     | Select Date |   |
| Debug Log                           | Yes         | * |

#### 5. Under Overstock API Settings, do the following steps:

- In the Enabled list, select Yes.
- *Note*: The **No** option disables the Overstock Integration extension.
- In the **Username** box, enter the Overstock Seller Account username.
- In the **Password** box, enter the Overstock Seller Account password.
- In the **Orders Fetch Start Date** box, click the Calendar icon to select the required date.
- In the Overstock Debug Log list, select Yes to enable Overstock Debug Mode for logging.
- 6. Click on **Overstock Order settings**, the section is expanded as shown below:

| Overstock Order Settings                        |                                   |   |  |
|-------------------------------------------------|-----------------------------------|---|--|
| Please set the order settings for Overstock.com |                                   |   |  |
| Increment Id Prefix<br>[global]                 | Prefix for Overstock Increment ID |   |  |
| Order Email<br>[global]                         |                                   |   |  |
| Mock Order<br>[global]                          | Enable                            | • |  |
| Select Store<br>[global]                        | Default Store View                | * |  |

#### 7. Under **Overstock Order Settings**, do the following steps:

- In the Increment Id Prefix enter the Overstock Increment ID.
- In the Order Email box, enter the email id.
- In the Mock Order box also you can enable/disable the option.
- In **Select Store**, choose the store view.
- 8. Click on Overstock Inventory Settings. You will see a window as shown:

| Overstock | Inventory Settings |
|-----------|--------------------|
|-----------|--------------------|

Please set the product inventory settings for Overstock.com

| Warehouse<br>[global] |                              |
|-----------------------|------------------------------|
|                       | Overstock.com Warehouse name |

9. Under Overstock Inventory Settings, do the following steps:

• In Warehouse, enter the **Overstock Warehouse Name**.

10. Click on Overstock Cron Settings. The section appears as shown below:

 $\odot$ 

| Sverstock croil settings                                                                                        |                     |   |
|----------------------------------------------------------------------------------------------------|---------------------|---|
| Overstock Order Cron                                                                                            | Disable             | • |
| - All and a second second second second second second second second second second second second second second s | Order Fetch Cron    |   |
| Overstock Inventory Cron                                                                                        | Disable             | • |
| (Biopert)                                                                                                    | Inventory Sync Cron |   |
| Overstock Shipment Cron                                                                                         | Disable             | • |
| TElopal                                                                                                    | Shipment Send Cron  |   |

11. Under Overstock Cron Settings, do the following steps:

- In Overstock Order Cron select Enable/Disable for the orders fetching through crons.
- In **Overstock Inventory Cron**, select **Enable** if you want to sync inventory through crons.
- In Overstock Shipment Cron, select Enable if you want to shipment through the crons.
- 12. Click on the **Save Config** button.

The configuration settings will be saved.

### 5. View Overstock Orders

The user can fetch and view all the order details fetched from Overstock. Also, later on, can proceed further for shipment.

#### To view Overstock Orders

- 1. Go to the Magento Admin panel.
- 2. Click the **Overstock Integration** in the menu.

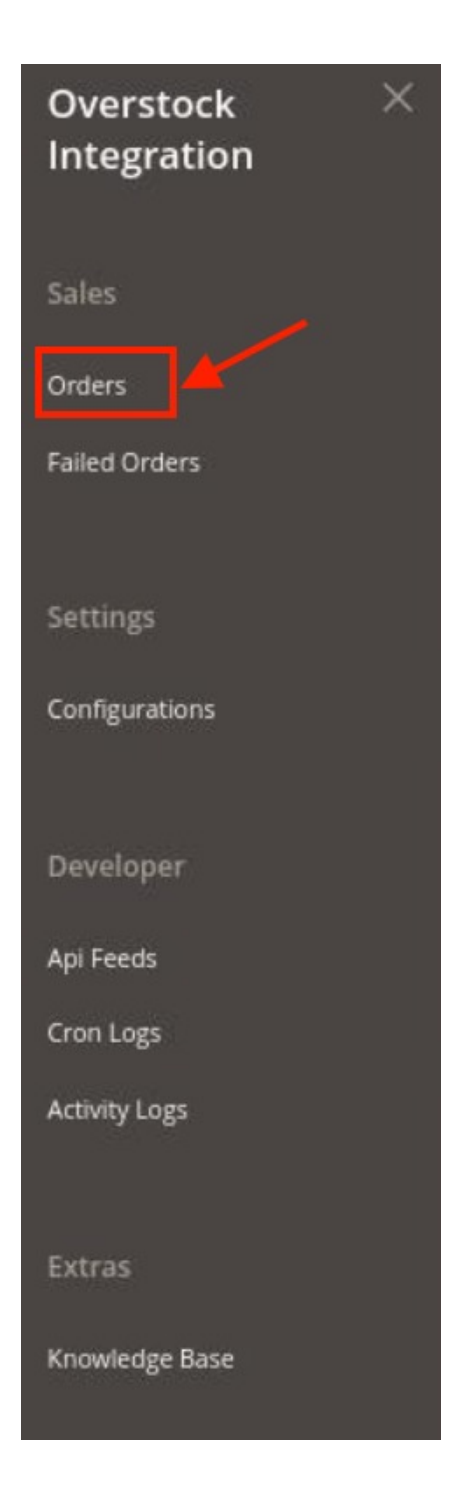

3. Then click on Orders.

The Orders page appears as shown in the following figure:

| Overstoc         | k Orders          |                        |                    | Q<br>Fet                              | 2         |
|------------------|-------------------|------------------------|--------------------|---------------------------------------|-----------|
| Search by keywoo | Q O records found |                        |                    | Filters So Default View   20 per page | Columns • |
|                  | Magento Order id  | Sales Channel Order Id | Overstock Order Id | Order Place Date                      | Status    |
|                  |                   | We couldn't find an    | y records.         |                                       |           |

4. Click the **Fetch New Orders** button. If the order is imported successfully, then a new record is found and displayed in the Order grid.

#### Note:

- 1. Orders are automatically imported through CRON in every 10 minutes.
- 2. Whenever the latest orders are imported from Overstock, a Notification appears in the notification area of the Admin panel for those orders and they are Auto-Acknowledged as soon as they are imported into the Magento admin panel.
- 3. If no Order is imported, then check the Failed order log on the Failed Overstock Orders Import Log
- 4. Order is auto-rejected on Overstock in the following conditions:
  - When Overstock Product SKU does not exist in Magento store.
  - When Product is Out of Stock in Magento store.
  - When a product is disabled in the Magento store.

# 6. View Overstock Failed Orders

The users can view the list of failed Overstock orders on the Failed Imported Orders page.

#### To view, Overstock failed orders

- 1. Go to Magento Admin Panel.
- 2. Click on the **Overstock Integration** menu.

| Overstock ×<br>Integration |  |
|----------------------------|--|
| Sales                      |  |
| Orders                     |  |
| Failed Orders              |  |
| Settings                   |  |
| Configurations             |  |
| Developer                  |  |
| Api Feeds                  |  |
| Cron Logs                  |  |
| Activity Logs              |  |
| Extras                     |  |
| Knowledge Base             |  |

### 3. Click on Failed Imported Orders.

The **Failed Imported Orders** page appears as shown in the following figure. If there are any failed orders they would be displayed in this window.

| Failed Orders        |                            |        | Q 💋                                               |
|----------------------|----------------------------|--------|---------------------------------------------------|
|                      |                            |        | Delete Orders                                     |
| 0 records found      |                            |        | Filters Default View Columns   20 per page 1 of 1 |
| Id Purchase Order ID | Refernce Number            | Reason | Order Data                                        |
|                      | We couldn't find any recor | ds.    |                                                   |

### To delete Overstock failed orders

- 1. Go to the Failed Imported Orders page.
- 2. Select the check-boxes associated with the failed orders that you want to delete.
- 3. Click on the **Delete Orders** button.

The selected orders are deleted and a success message appears.

# 7. Manage API Feeds

#### To view and manage API Feeds

- 1. Go to Magento Admin Panel.
- 2. Click on the **Overstock Integration** menu.

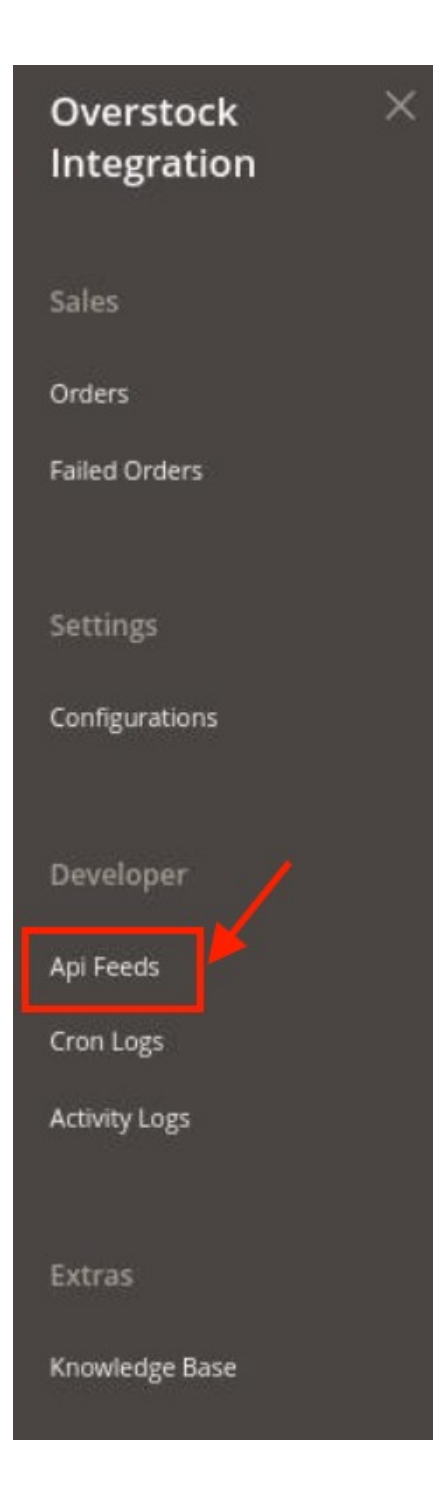

3. Click on Api Feeds.

The Api Feeds page appears as shown below:

| Ove    | rstock | Feeds    |             |           |              |                   | Q 🥮                 |                  |
|--------|--------|----------|-------------|-----------|--------------|-------------------|---------------------|------------------|
| Action | าร     | ▼ 6 reco | rds found   |           |              | Filters           | Default View -      | Columns V        |
|        | Id †   | Feed Id  | Feed Status | Feed Type | Feed Records | Processed Records | Feed Date           | Actions          |
|        | 52     |          | sent        | inventory | 0            |                   | 2021-08-10 06:23:44 | Feed<br>Response |
|        | 51     |          | sent        | inventory | 0            |                   | 2021-08-10 06:18:43 | Feed<br>Response |
|        | 50     |          | sent        | inventory | 0            |                   | 2021-08-09 14:32:01 | Feed<br>Response |

- 4. All the Overstock Feeds will be displayed in the grid.
- 5. To view the feed response, you can click on **Feed Response** in the **Actions** column.

# 8. Overstock Cron Details

The Cron Logs page displays all the Cron details scheduled in Overstock.

### To view the Overstock Cron details

- 1. Go to Magento Admin Panel.
- 2. Click on the **Overstock Integration** menu.

| Overstock<br>Integration | × |
|--------------------------|---|
| Sales                    |   |
| Orders                   |   |
| Failed Orders            |   |
| Settings                 |   |
| Configurations           |   |
| Developer                |   |
| Api Feeds                |   |
| Cron Logs                |   |
| Activity Logs            |   |
| Extras                   |   |
| Knowledge Base           |   |

3. Click on Cron Logs.

The Cron Logs page appears as shown in the following figure:

| Mager        | nto Crons                     |        |          |            |              |                  | Q 💋                      |  |  |
|--------------|-------------------------------|--------|----------|------------|--------------|------------------|--------------------------|--|--|
|              |                               |        |          |            |              | <b>T</b> Filters | Default View • Columns • |  |  |
| 0 records fo | ound                          |        |          |            |              | 20 <b>*</b> p    | er page < 1 of 1 >       |  |  |
| Id           | Job Code                      | Status | Messages | Created At | Scheduled At | Executed At      | Finished At 4            |  |  |
|              | We couldn't find any records. |        |          |            |              |                  |                          |  |  |

4. All the running crons along with their details will be displayed here.

# 9. Activity Logs

### To view the activity logs

- 1. Go to Magento Admin Panel.
- 2. Click on the Overstock Integration menu.

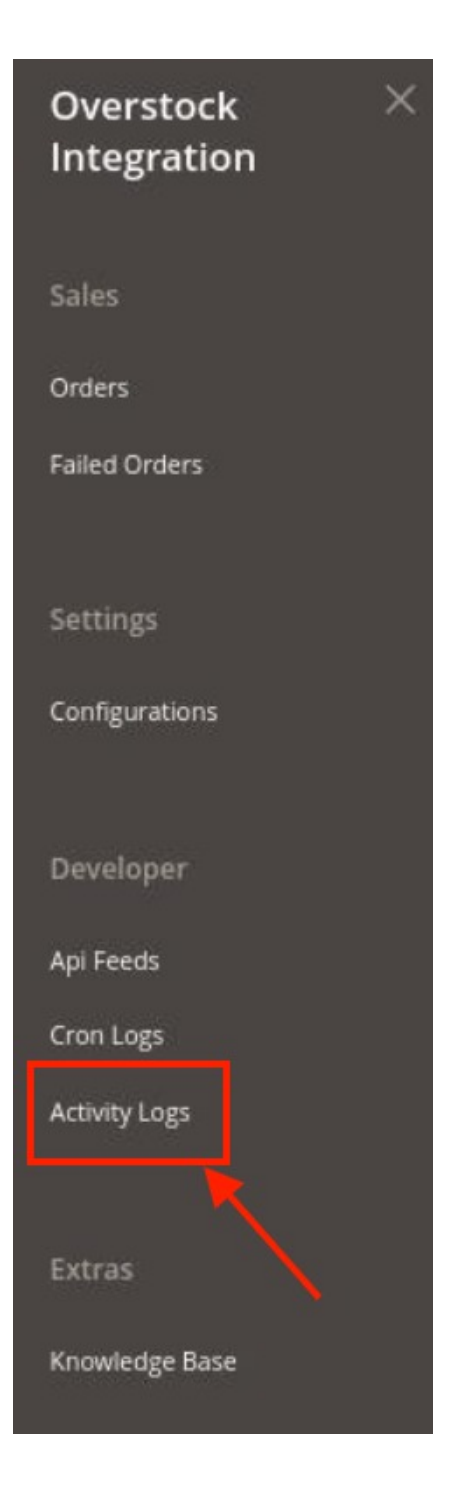

3. Click on the **Activity Logs**. The **Activity** page appears as shown below:

| Overstock Log Grid                                                            |    |                                       |                  |                     |                                                                                                    |  | Q 💋                                                         |
|-------------------------------------------------------------------------------|----|---------------------------------------|------------------|---------------------|----------------------------------------------------------------------------------------------------|--|-------------------------------------------------------------|
|                                                                               |    |                                       |                  |                     |                                                                                                    |  | Truncate                                                    |
| Filters Default View Column   Actions • 6 records found 20 • per page  1 of 1 |    |                                       |                  |                     |                                                                                                    |  | Perpage  Default View  Columns  Columns  Default View  Of 1 |
|                                                                               | Id | Log Type                              | Log Sub Type     | Date                | Value                                                                                                    |  | Comment 1                                                   |
|                                                                               | 1  | Product Save After Observer   Success | Observer Success | 2023-07-21 09:38:34 | array ( 'product_sku' => 'overstock-black', 'type' => 'inventory', 'new_value' => 10, 'old_value' => 0, ) |  | Ced\Overstock\Observer\ProductSaveAfter::execute            |
|                                                                               | 2  | Product Save After Observer   Success | Observer Success | 2023-07-21 09:38:38 | array ( 'product_sku' => 'overstock-blue', 'type' => 'inventory', 'new_value' => 10, 'old_value' => 0, )  |  | Ced\Overstock\Observer\ProductSaveAfter::execute            |
|                                                                               | 3  | Product Save After Observer   Success | Observer Success | 2024-07-21 09:24:36 | array ('product_sku' => 'spartoo-black', 'type' => 'inventory', 'new_value' => 0, 'old_value' => 0, )     |  | Ced\Overstock\Observer\ProductSaveAfter::execute            |

- 4. All the logs will be displayed in the Log grid.
- 5. If you want to delete an Activity Log then click on the **Truncate** button. The selected logs will be deleted.

# 10. Knowledge Base

#### To view the knowledgebase

- 1. Go to Magento Admin Panel.
- 2. Click on the **Overstock Integration** menu.

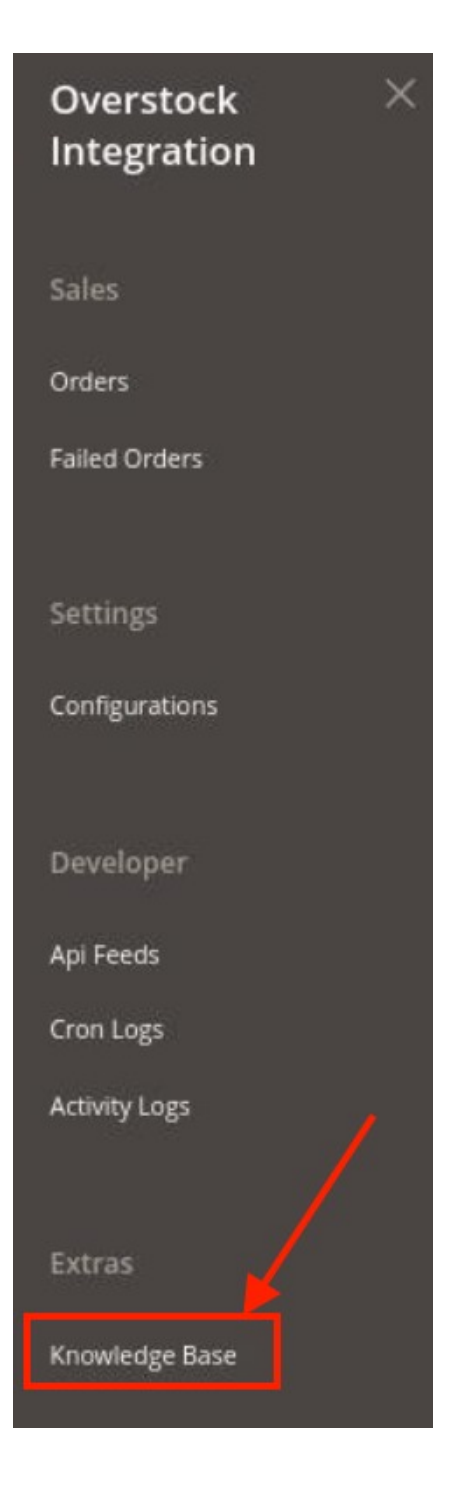

3. Click on **Knowledge Base**. The page appears as shown below:

| Overstock Knowledge Base                                                          |                         |                   | Q 🥵                    |  |  |  |
|-----------------------------------------------------------------------------------|-------------------------|-------------------|------------------------|--|--|--|
| Cedcommerce Support                                                               |                         |                   | $\odot$                |  |  |  |
| Overstock Integration Knowledge base                                              |                         |                   |                        |  |  |  |
| Documentation                                                                     |                         |                   | $\odot$                |  |  |  |
| Overstock Integration Extension User Guide By CedCommerce                         |                         |                   |                        |  |  |  |
| Contact Us via Below Available Mediums                                            |                         |                   | $\odot$                |  |  |  |
|                                                                                   | ( b                     |                   | 3                      |  |  |  |
| Contact Us 24*7 via Skype Call                                                    | Submit issue via Ticket | Send us an E-mail | Connect via Skype Chat |  |  |  |
| For More Informations Please Contact Us: Toil-Free Number: 888-882-0953 (FOR USA) |                         |                   |                        |  |  |  |

- 4. The Overstock User Documentation Link is mentioned in the **Documentation** section.
- 5. Also, you can connect with CedCommerce Via Skype, Email, Ticket.